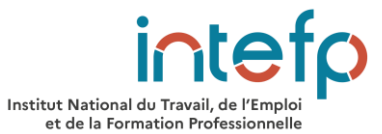

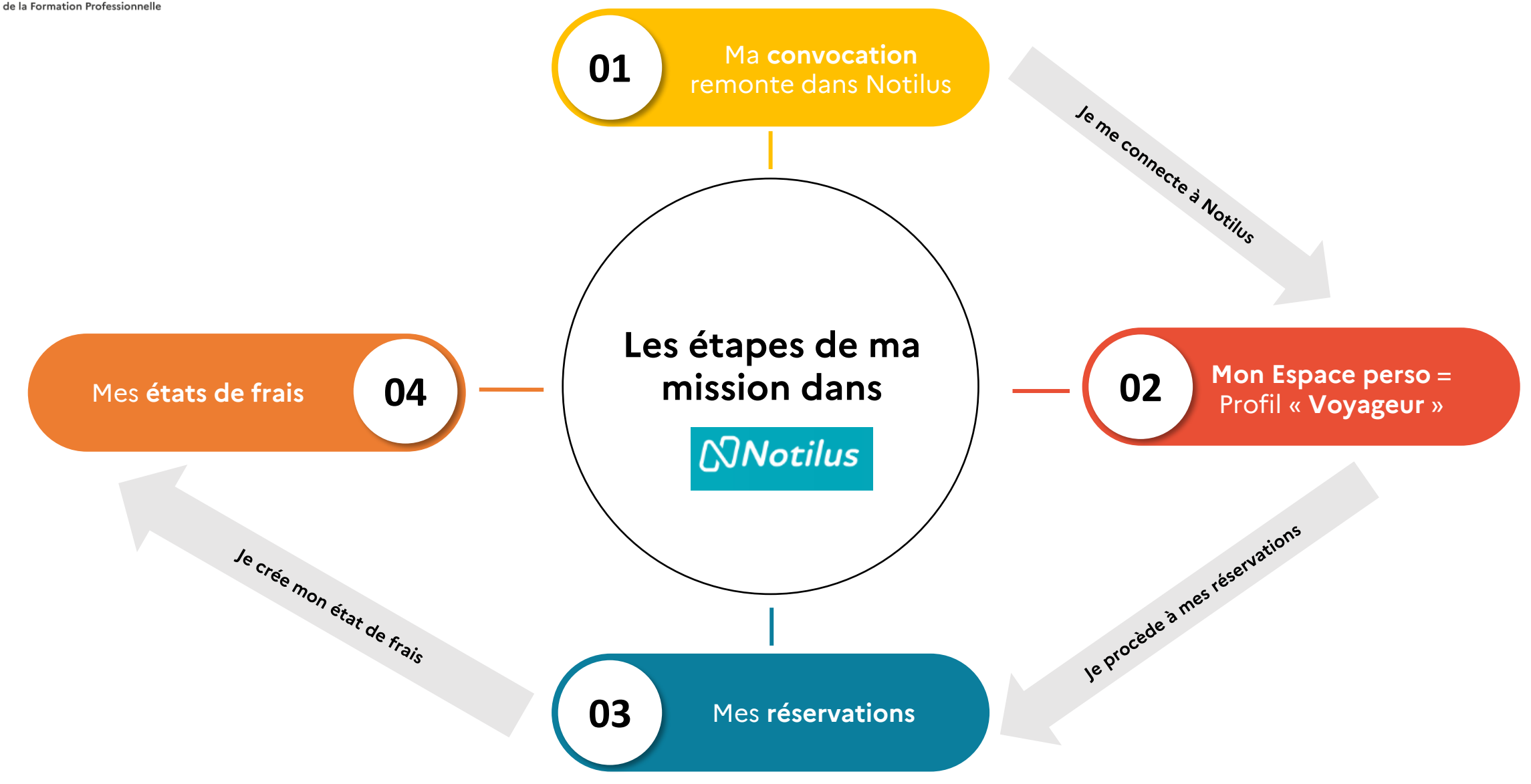

# Mes contacts en fonction de mes besoins

Objet : CONVOCATION EXEMPLE (Code interne : session XX ).

Vous êtes attendu(e) à la formation citée en objet à l'adresse suivante :

Pour toutes demandes d'informations complémentaires merci de vous adresser à :

### Je me connecte à Notilus

J'ai déjà mon compte : j'inscris mon identifiant qui est mon adresse mail complète en MAJUSCULES

> Institut National du Travail, de l'Empl et de la Formation Professionnell

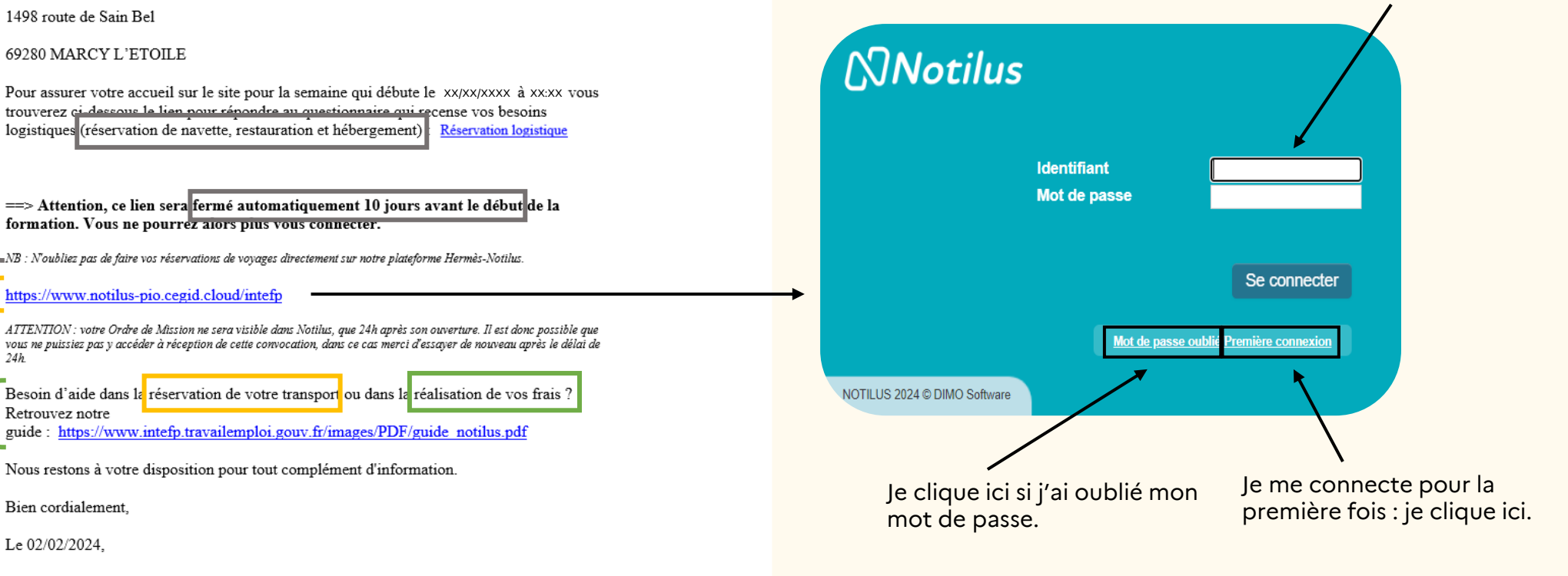

R intefp.accueil@travail.gouv.fr ou CIF le cas échant

Ŕ

Le service qui vous a convoqué

69280 MARCY L'ETOILE

INTEFP MARCY L'ETOILE

1498 route de Sain Bel

\_intefp.fspc@travail.gouv.fr

Madame/Monsieur «X»,

Pour assurer votre accueil sur le site pour la semaine qui débute le xx/xx/xxxx à xx:xx vous trouverez ci-dessous le lien nour rénondre au questionnaire qui recense vos besoins logistiques (réservation de navette, restauration et hébergement)

==> Attention, ce lien sera fermé automatiquement 10 jours avant le début de la formation. Vous ne pourrez alors plus vous connecter.

NB : Noubliez pas de faire vos réservations de voyages directement sur notre plateforme Hermès-Notilus.

#### https://www.notilus-pio.cegid.cloud/intefp

Ø

Ŕ

intefp.finances@travail.gouv.fr

Bien cordialement,

Retrouvez notre

24h

Le 02/02/2024,

Institut National du Travail, de l'Emo et de la Formation Pro

| 63       | Notilus               | intefp                             | PRENOM NOM<br>INTEFP<br>Connecté en tant que Voyageur | < 🗁 🔀 💩                        | ?                      |               | > ×    |
|----------|-----------------------|------------------------------------|-------------------------------------------------------|--------------------------------|------------------------|---------------|--------|
| Accueil  | <b>E</b> Statistiques |                                    |                                                       |                                | 💶 Profil / F           | Préférences 👩 | Outils |
| ccueil : | Tableau de bord       |                                    |                                                       |                                |                        | ×             | ?      |
|          |                       |                                    |                                                       |                                |                        |               |        |
|          | Profil : Mm           | e/M. NOM PRE                       | NOM                                                   |                                |                        |               |        |
|          | Information           | n Profil                           | Pièces jointes                                        |                                |                        |               |        |
|          | Profil utilisate      | ur                                 |                                                       |                                |                        |               |        |
|          |                       | Page d'accueil<br>Personnaliser le | contenu de la page d'accue                            | 1                              |                        |               |        |
|          |                       | Données Perso<br>Consulter mes d   | onnelles<br>Ionnées personnelles                      |                                |                        |               |        |
|          | C                     | Contacts<br>Déclarer les nur       | méros de téléphone, e-mail (                          | d'un assistant ou personne à   | prévenir en cas d'urge | nce           |        |
|          | 0                     | Informations p<br>Déclarer les dor | ersonnelles<br>nnées personnelles (adresse            | es, date de naissance, nationa | alité)                 |               |        |
|          | Dernière syn          | chronisation corre                 | ecte effectuée pour Hotel - IN                        | NTEFP_GOELETT, le 03/06/2      | 2024 13:19:31          |               |        |
|          |                       |                                    |                                                       |                                | Synchroniser le pro    | ofil          |        |
|          |                       |                                    | Etape oblig                                           | a <b>toire</b> : je clique su  | ur « synchronise       | er            |        |
|          |                       |                                    |                                                       | le profil ».                   |                        |               |        |

# Je consulte mes données actuelles

| Données Personnelles    |        |                    |           |                     |
|-------------------------|--------|--------------------|-----------|---------------------|
| Matricule               | Nom    | Prénom             |           | Identifian          |
| SO54321                 | O'NYME | Anne               | PRENOM.N  | OM @TRAVAIL.GOUV.FR |
| Numéros de téléphone    |        |                    |           |                     |
| Туре                    |        | Numéro             |           |                     |
| Mobile                  | 06 (   | 00 00 00 00        |           |                     |
| Téléphone professionnel | 06 (   | 01 02 03 04        |           |                     |
| Téléphone personnel     | 06 (   | 00 07 00 00        |           |                     |
| Adresses                |        |                    |           |                     |
| Туре                    |        | A                  | dresse    | Ville               |
| Adresse personnelle     |        | 1 rue de la carava | ane       | VILLESANSNOM        |
| Adresse professionnelle |        | 1498 RTE DE SAIN   | REL BD 84 | MARCY L'ETOILE      |

Je vérifie lors de la première connexion que mes coordonnées sont correctes.

Pour modifier, ajouter, ou annuler mes données (excepté mobile, téléphone personnel et ville/pays de naissance) : je contacte le service pédagogique dont je dépends. Les modifications seront effectuées dans les plus brefs délais sur Notilus.

Lorsque les informations sont visibles, je clique sur « synchroniser le profil ».

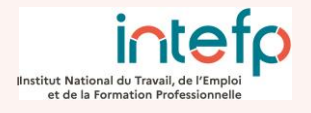

Je modifie, j'ajoute ou j'annuler mes données mobile, téléphone personnel et ville/pays de naissance.

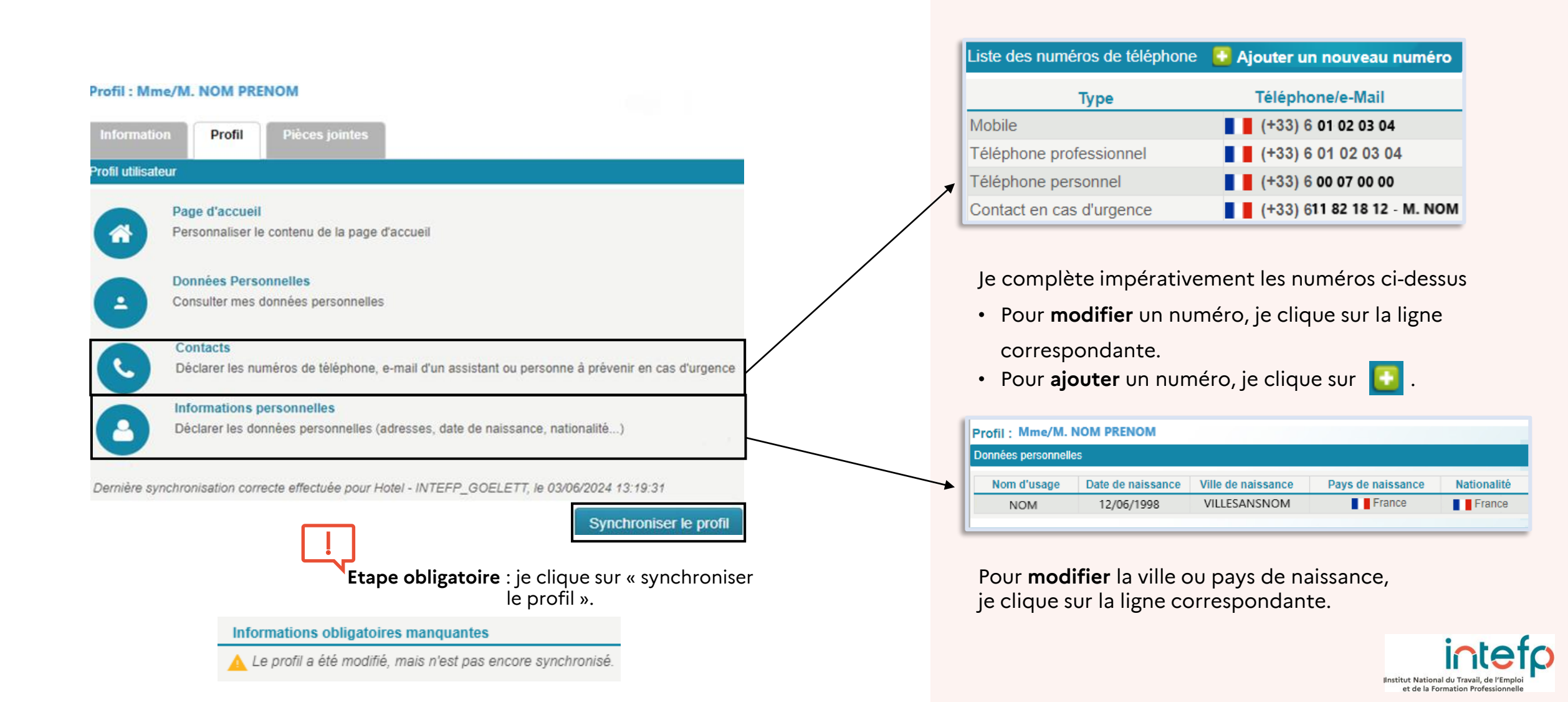

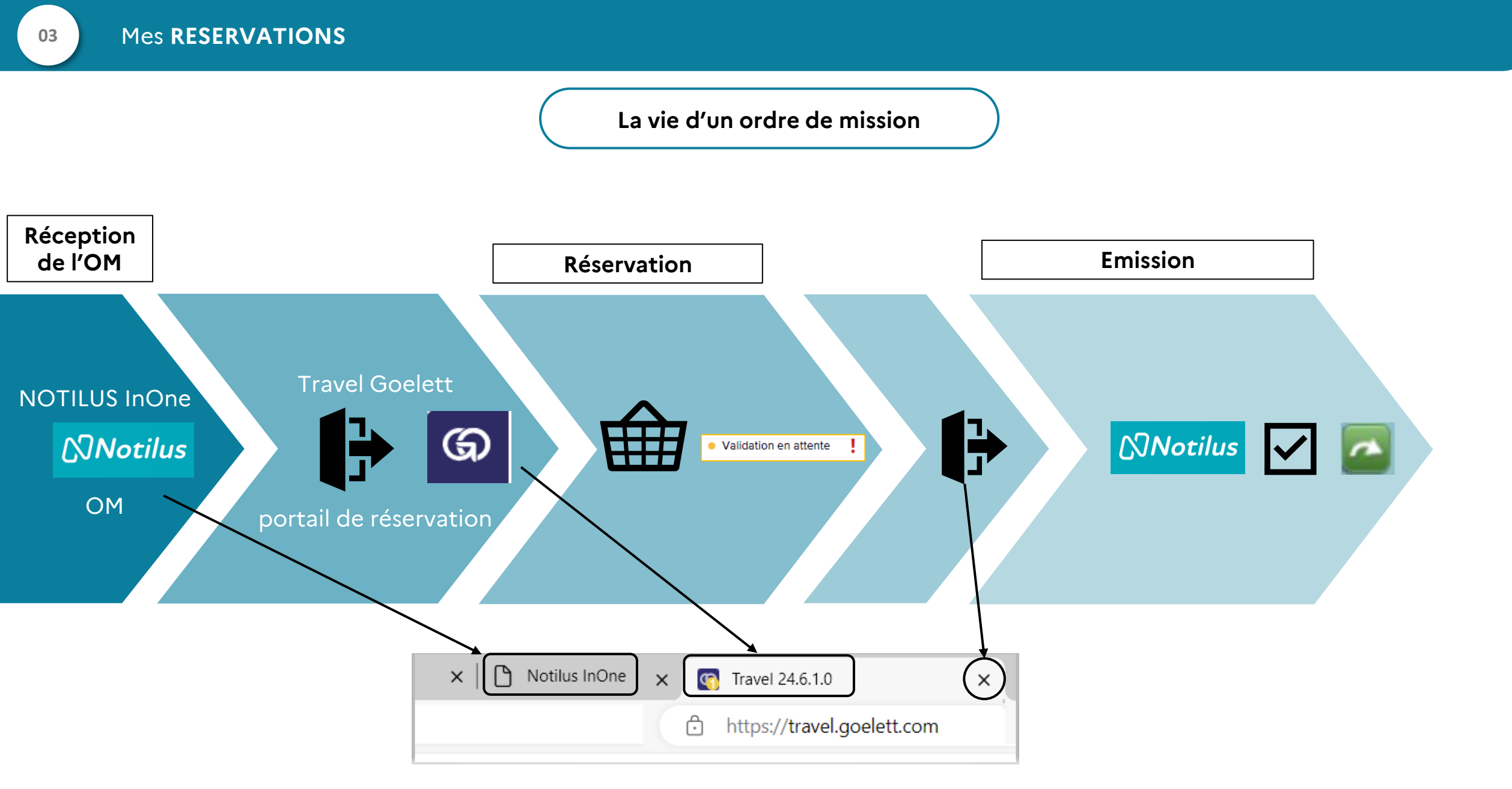

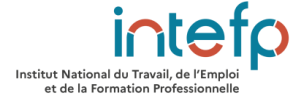

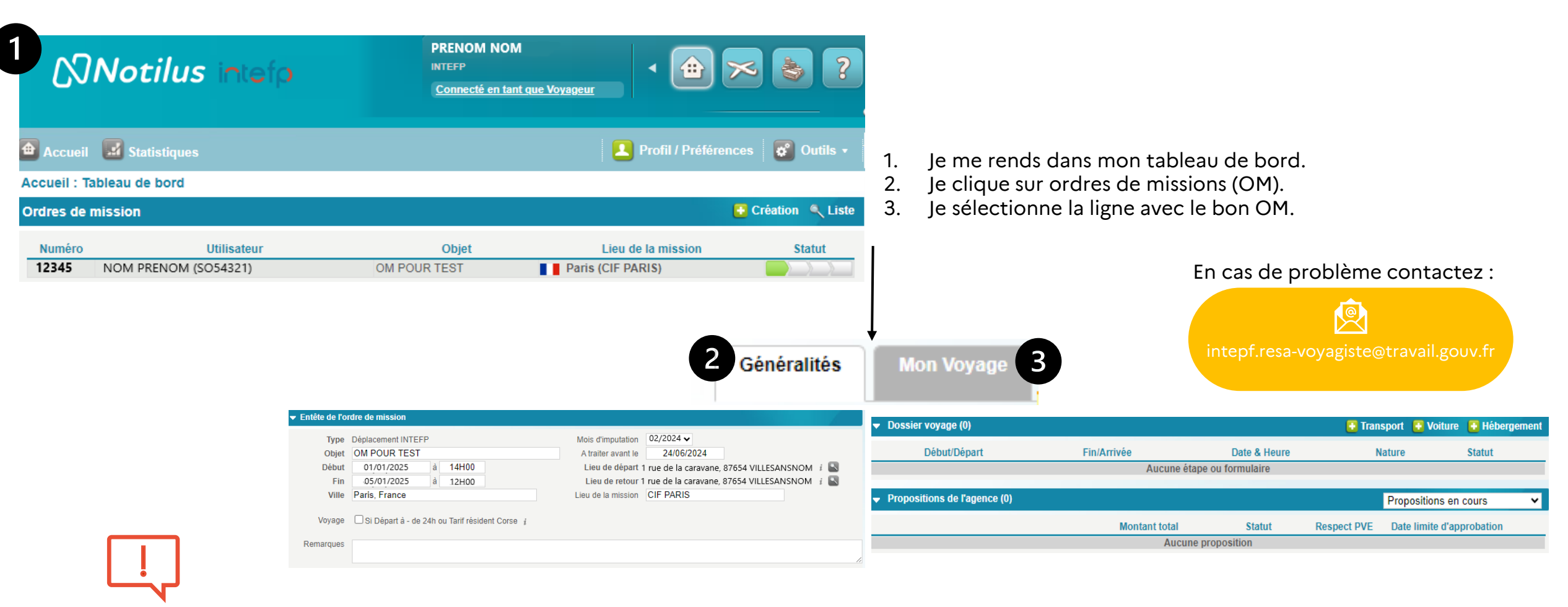

- 4. Je vérifie sans modifier les informations de ma mission (dates, horaires, lieux...) dans l'onglet « Généralités ».
- 5. Je passe à l'étape suivante en cliquant sur Continuer

- 6. Après la vérification, je com<u>mence ma réservation</u>
  - a. Pour mon transport : 🖸 Transport .
  - b. Pour me faire rembourser mon trajet effectué avec ma voiture personnelle : **E** voiture .
  - c. Pour mon hébergement : 🖸 Hébergement

Institut National du Travail, de l'Emploi et de la Formation Professionnelle

|    |                                      | Je réserve     | un moyen de transport                                                                                                    |
|----|--------------------------------------|----------------|----------------------------------------------------------------------------------------------------|
| 1  | 1. Je sélectionne le type de trajet. |                | 2 la choisis le train ou l'avien                                                                                                    |
|    | Choix des options                    |                | Canal de réservation                                                                                                    |
|    | Type de trajet                       |                | la résonue maintement vie la plateforme Caellett (ONUINE) (Avien                                                                            |
|    | 3 Aller-retour                       |                | INTEFP_GOELETT)                                                                                                    |
|    | Aller simple                         |                | Je réserve maintenant via la plateforme Goelett (ONLINE) (Train -                                                                           |
|    | Multi-étapes                         |                | L'INTEFP m'a demandé de passer par / mence de voyage (OFFLINE) (AB -<br>INTEFP_OFFLINE AVEC FLUX RETOUR                                     |
|    | Annuler                              | Continuer      | Annuler Continuer                                                                                                    |
| 3  | 3. Je clique sur continuer.          |                | Je sélectionne les villes, les gares et/ou les aéroports les plus proches de                                                                |
| U  | Type de transport Type de            | de transport   | ma résidence administrative ou résidence familiale et de mon lieu de convocation.                                                           |
|    | 📮 Train 🔍 💌                          | Avion 📀        | Trajet                                                                                                    |
|    | Annuler Continuer Annu               | Iler Continuer | DépartVille, PaysDépart le ∨01/01/2025à10H00✓Modifier pour convenanceArrivéeVille, PaysDépart le ∨02/01/2025à14H00✓Modifier pour convenance |
|    |                                      |                | Retour à l'ordre de mission Continuer                                                                                                    |
| 5. | Un nouvel onglet s'ouvre.            |                | Je coche la case « modifier pour convenance » : cela signifie que je<br>peux modifier l'horaire d'aller ou de retour pour arriver à temps   |
| C  | Notilus InOne X 💽 Travel             | 24.5.1.2 ×     | Ou autre cas.                                                                                                    |

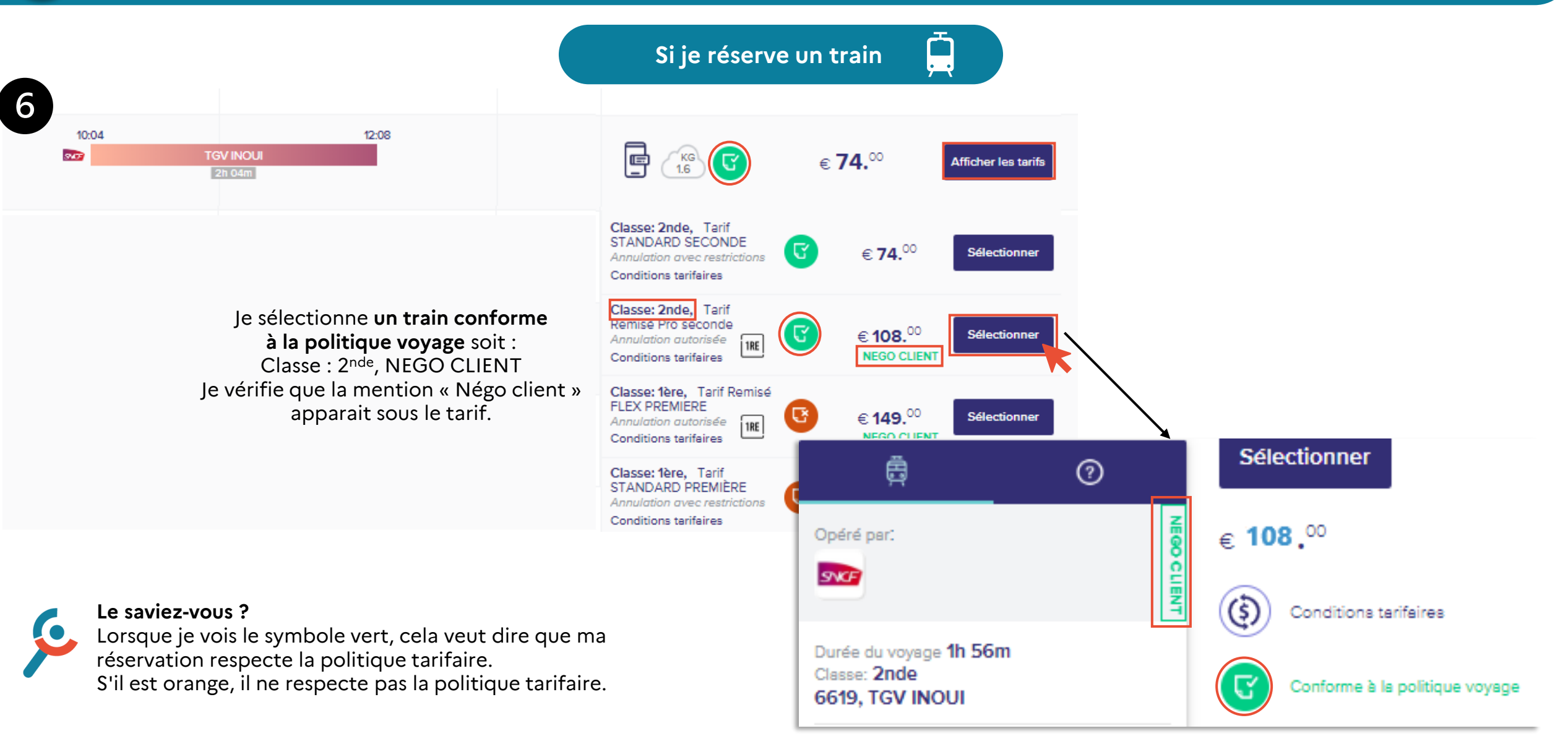

Institut National du Travail, de l'Emploi et de la Formation Professionnelle

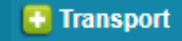

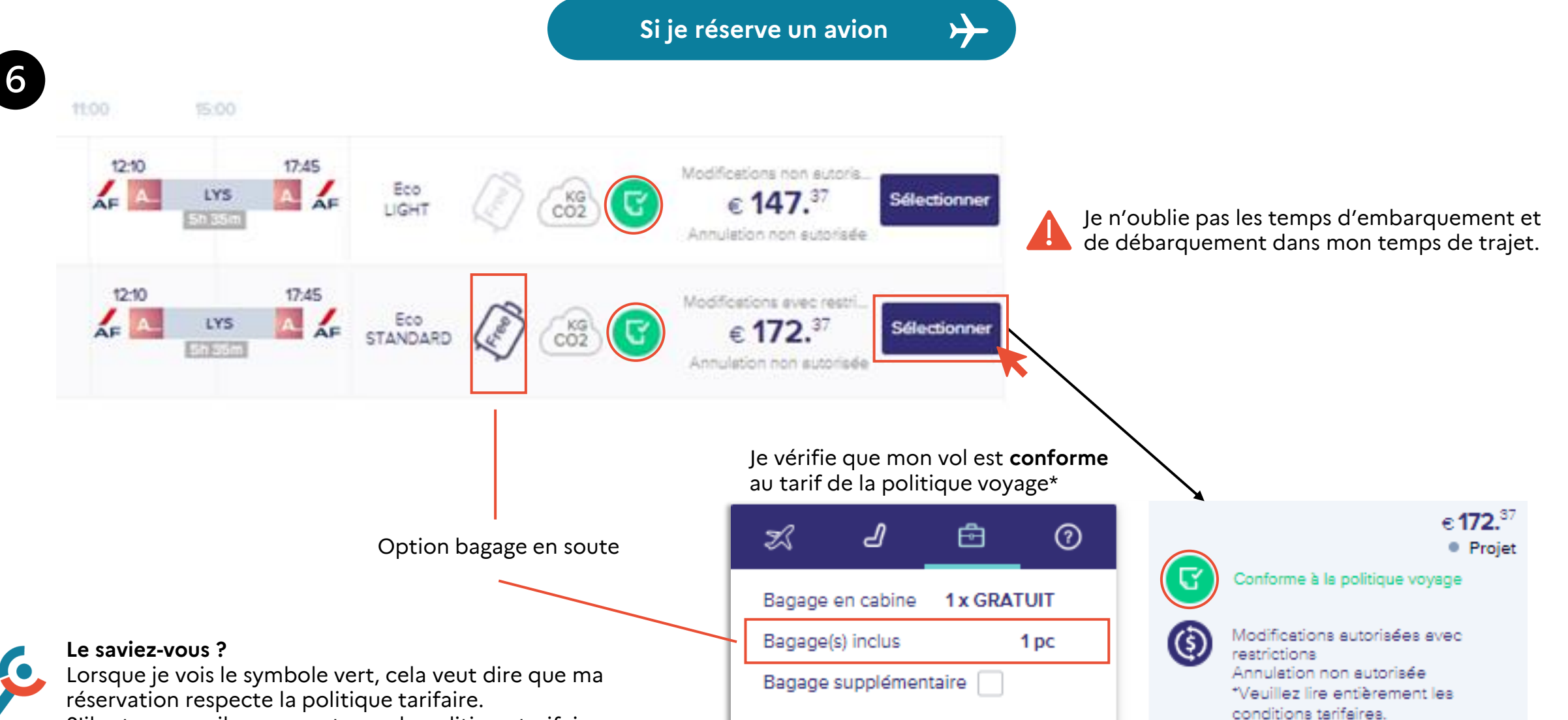

S'il est orange, il ne respecte pas la politique tarifaire.

Institut National du Travail, de l'Emploi et de la Formation Professionnelle

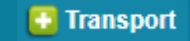

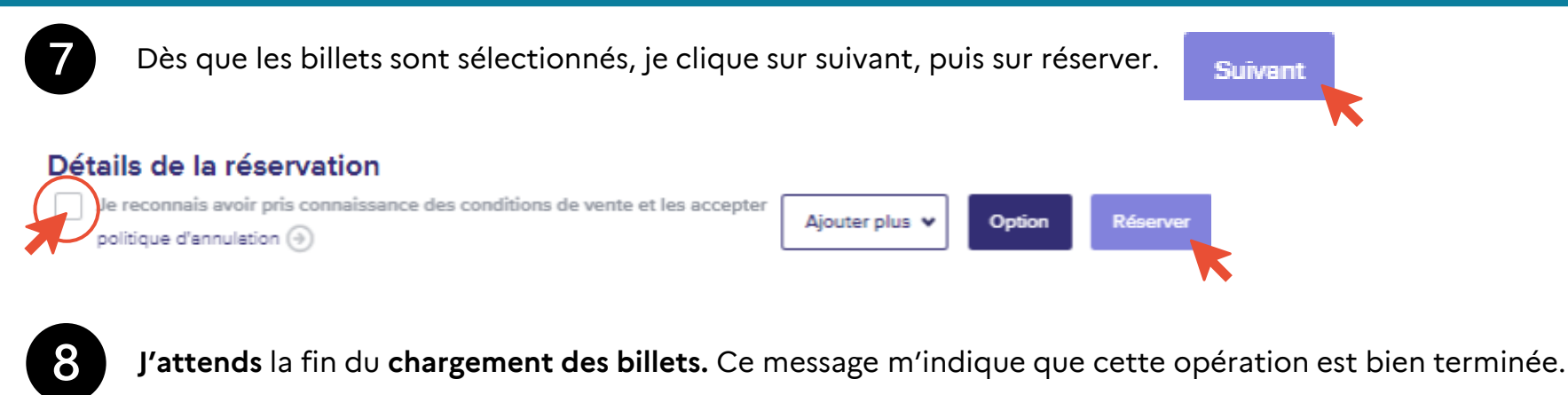

▲ Le voyage doit être CONFIRMÉ avant le: mardi 24 décembre 202415:15 ou il sera automatiquement annulé.

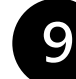

Puis je ferme l'onglet « Travel », ce qui rapatrie automatiquement les billets dans l'ordre de mission de « Notilus ».

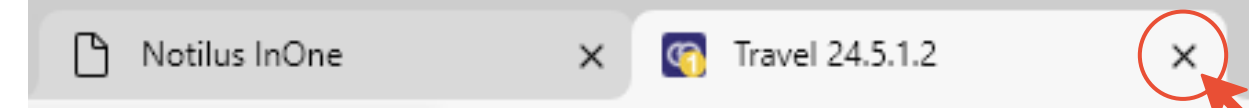

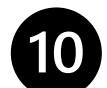

Je clique sur « Actualiser la mission ».

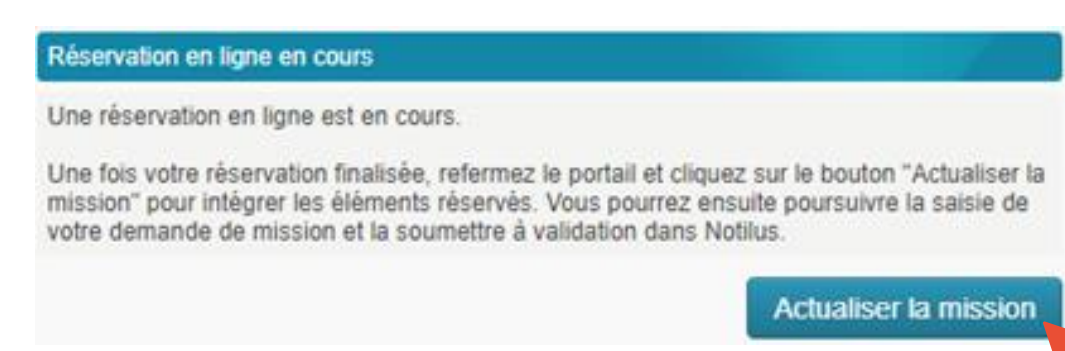

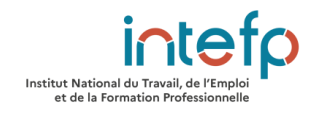

## Je viens avec ma voiture personnelle

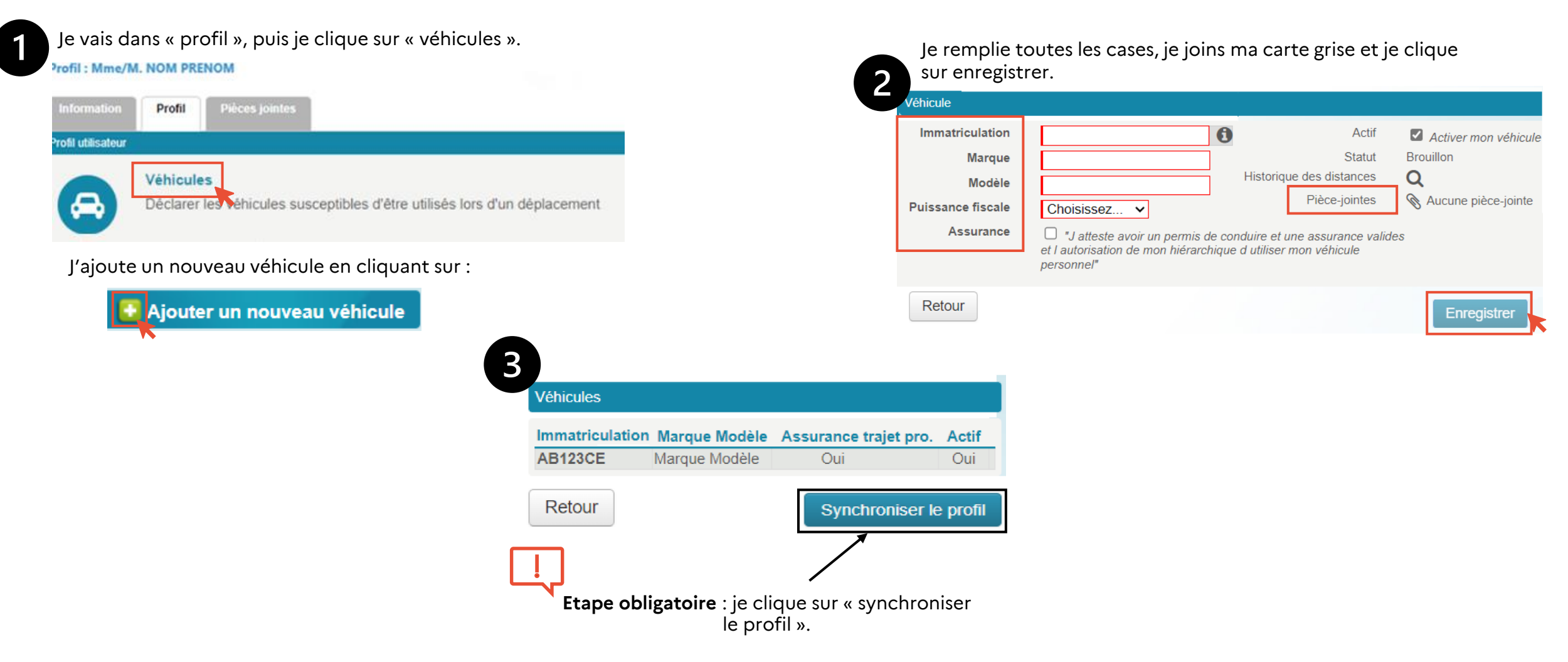

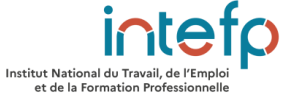

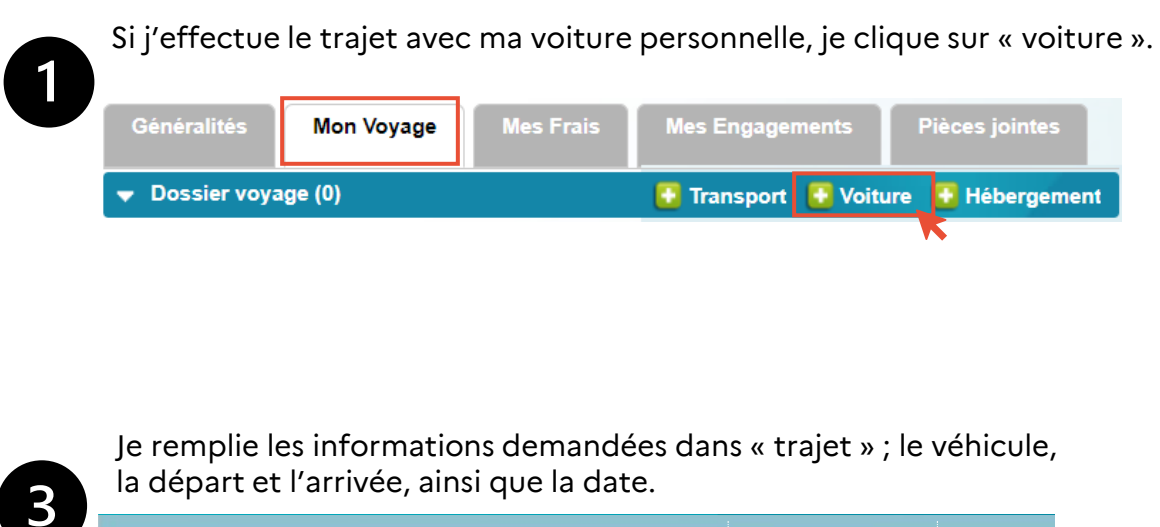

Mes Engagements

🚯 Transport 🚯 Voiture 🚯 Hébergement

Je remplie les informations demandées dans « trajet » ; le véhicule, la départ et l'arrivée, ainsi que la date.

|                           |                                                 | 👤 Profil / Préférences 🛛 🐼 Outils 🔹            |
|---------------------------|-------------------------------------------------|------------------------------------------------|
| Ordre de mission n°       | 12345                                           |                                                |
|                           | Votre demande est à compléter po                | ur un traitement interne. (Véhicule personnel) |
| Création d'une nouvelle c | lemande voyage                                  |                                                |
| Récapitulatif de votre d  | demande : Cliquez ici pour modifier votre choix |                                                |
| Type de véhicule          | E Véhicule personnel                            | Participant(s) 1 👔                             |
|                           |                                                 |                                                |
| Trajet                    |                                                 |                                                |
| Choix du véhicule         | AB123CE V                                       | •                                              |
| Départ                    | Résidence Familiale                             | Date 01/01/2025 à 08H00                        |
| Arrivée                   | Lieu de Formation                               |                                                |
| Options                   | · · · · · · · · · · · · · · · · · · ·           |                                                |
| Commentaires              |                                                 |                                                |
|                           |                                                 |                                                |
|                           |                                                 |                                                |
|                           |                                                 | 4                                              |
|                           |                                                 |                                                |
| Retour à l'ordre de n     | nission                                         | Continuer                                      |
|                           |                                                 |                                                |

Une fenêtre s'ouvre, je sélectionne « véhicule personnel » puis je clique que « continuer ».

| Choix des options                                 |                 |
|---------------------------------------------------|-----------------|
| Type de demande                                   |                 |
| Véhicule de location                              |                 |
| Se Véhicule personnel                             | 0               |
| 💦 Véhicule professionnel                          |                 |
| Canal de réservation                              |                 |
| 🖇 Votre demande va être traitée en interne. (Véhi | cule personnel) |
| Annuler                                           | Continuer       |

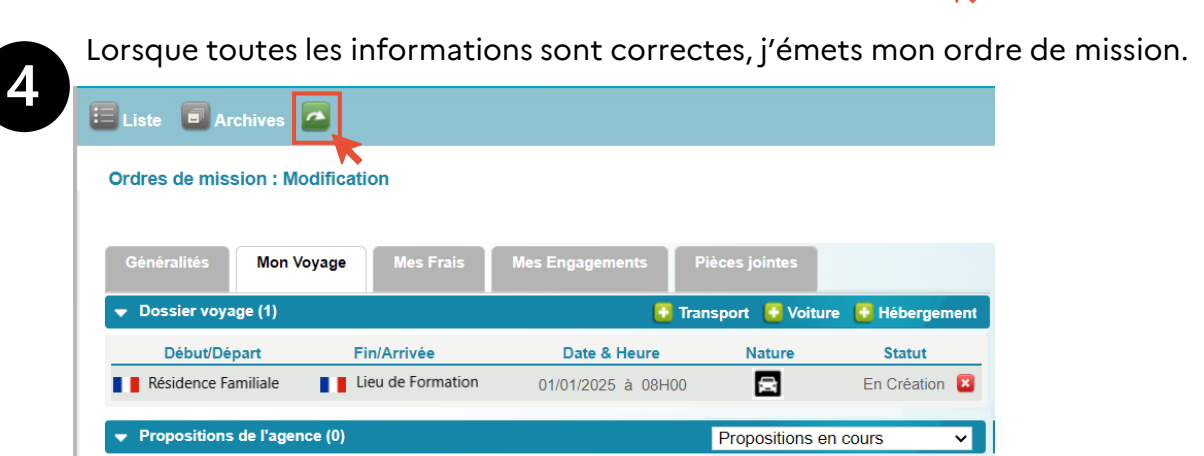

Statut

Montant total

Aucune proposition

Institut National du Travail, de l'Emple et de la Formation Professionnelle

Respect PVE Date limite d'approbation

# Je réserve un logement

| Je clique sur "je réserve maintenant via la plateforme<br>goelett", puis je clique sur continuer.                          | Je choisi la destination, la date du début de séjour et le nombre de nuits, puis je clique sur continuer. |
|----------------------------------------------------------------------------------------------------|----------------------------------------------------------------------------------------------------|
| Choix des options                                                                                                    | Création d'une nouvelle demande voyage                                                                    |
| Canal de réservation                                                                                                    | Récapitulatif de votre demande : Cliquez ici pour modifier votre choix                                    |
| 🖶 Je réserve maintenant via la plateforme Goelett (ONLINE) (Hotel - 🥑                                                      | Type de demande E Hôtel                                                                                   |
| NTEFP_GOELETT)                                                                                                    | Destination                                                                                               |
| L'INTEFP m'a demandé <u>de passer p</u> er t <del>agence</del> de voyage (OFFLINE) (AB -<br>INTEFP_OFFLINE AVEC FLUX RF R) | Destination     Paris, France     Début du séjour     01/01/2025       Nombre de nuits     1              |
| Annuler Continuer                                                                                                    | Retour à l'ordre de mission Continuer                                                                     |
| Le portail de ré<br>nouvel onglet c                                                                                        | eservation GOELETT s'ouvre dans un de navigateur nommé : « Travel ».                                      |
|                                                                                                    | Iotilus InOne 🗙 🔄 Travel 24.6.1.0 🗙                                                                       |
|                                                                                                    | https://travel.goelett.com                                                                                |

Institut National du Travail, de l'Emploi et de la Formation Professionnelle

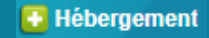

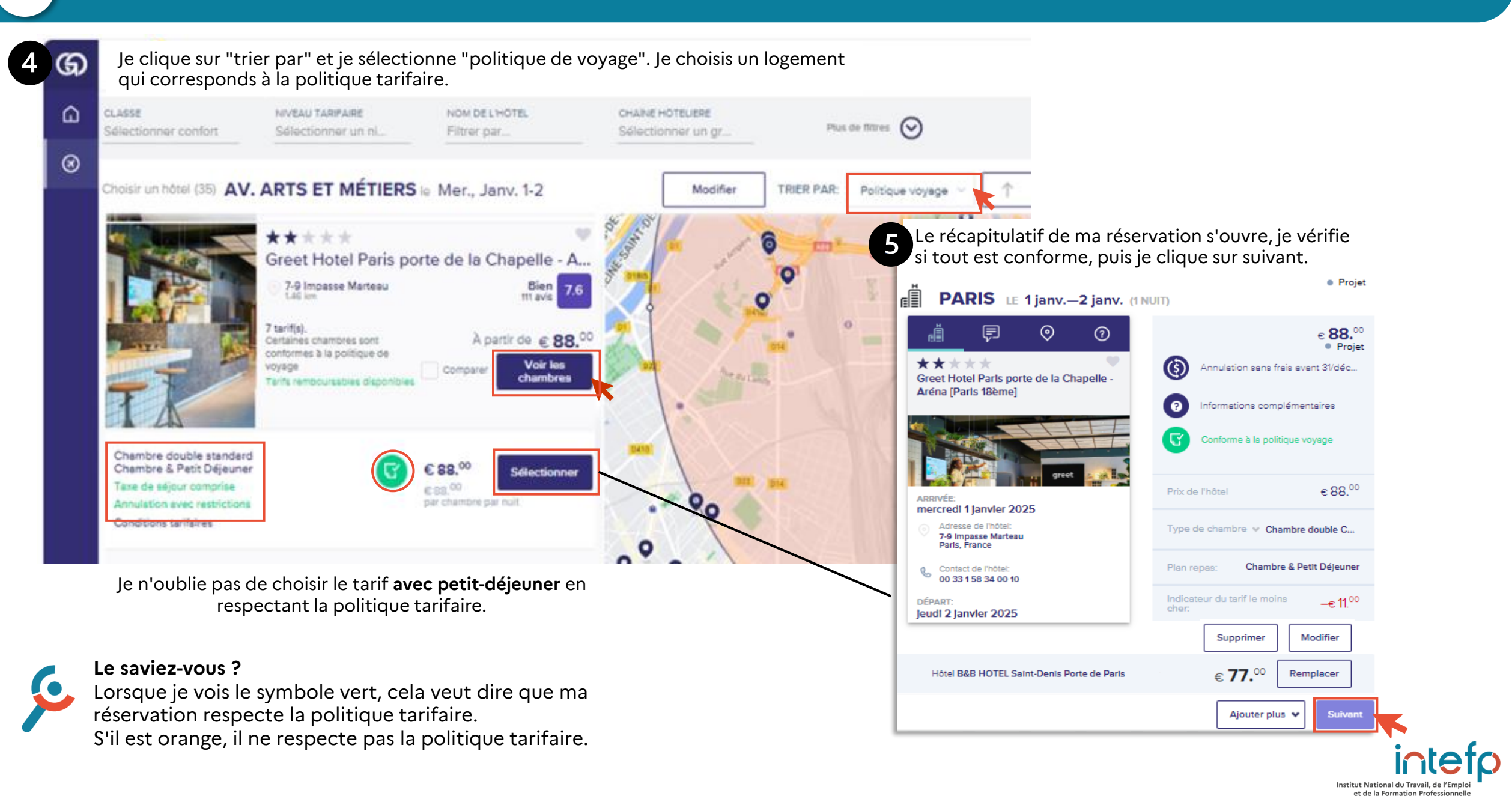

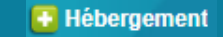

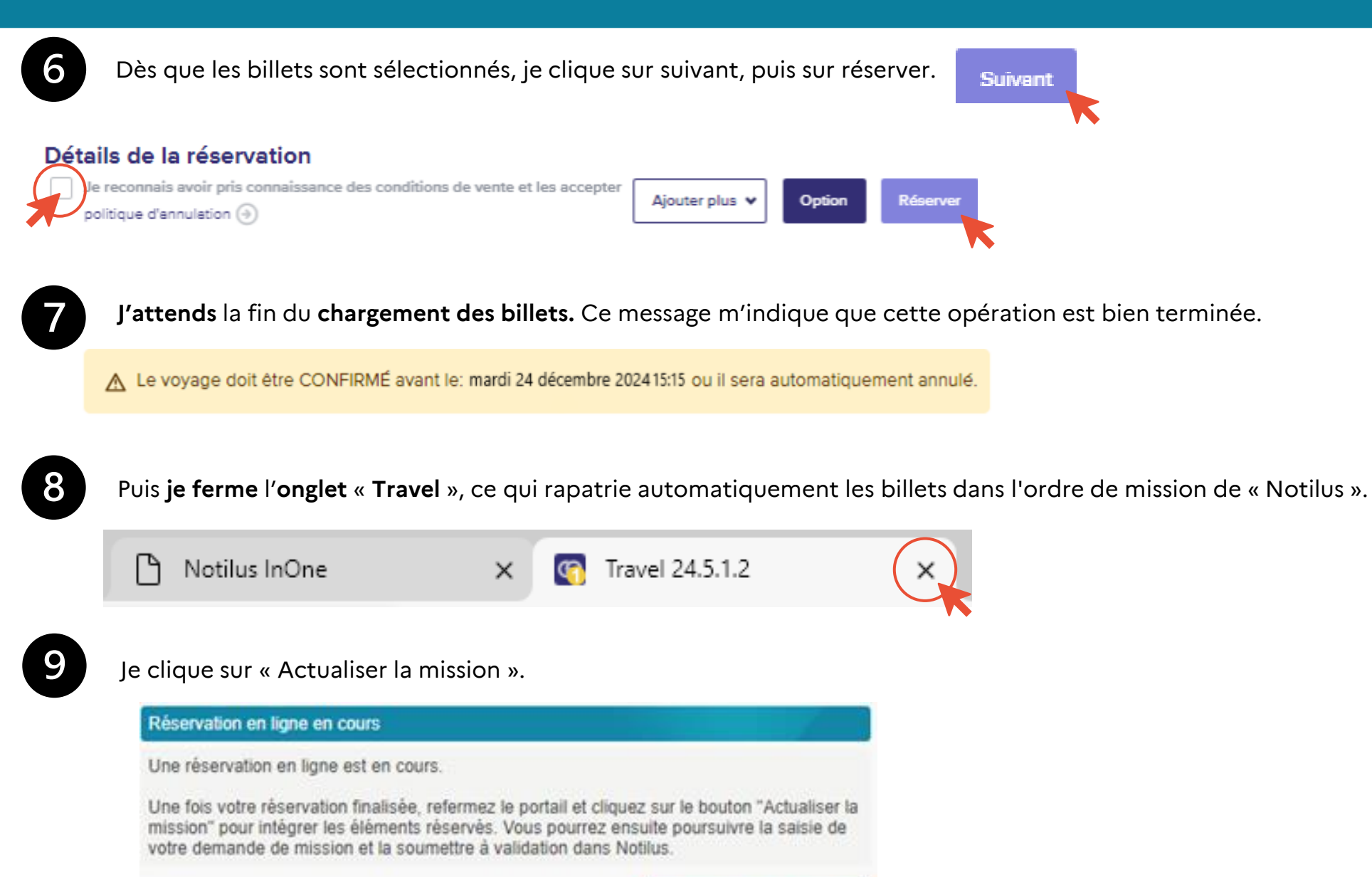

Actualiser la mission

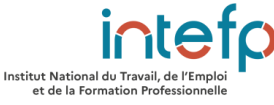

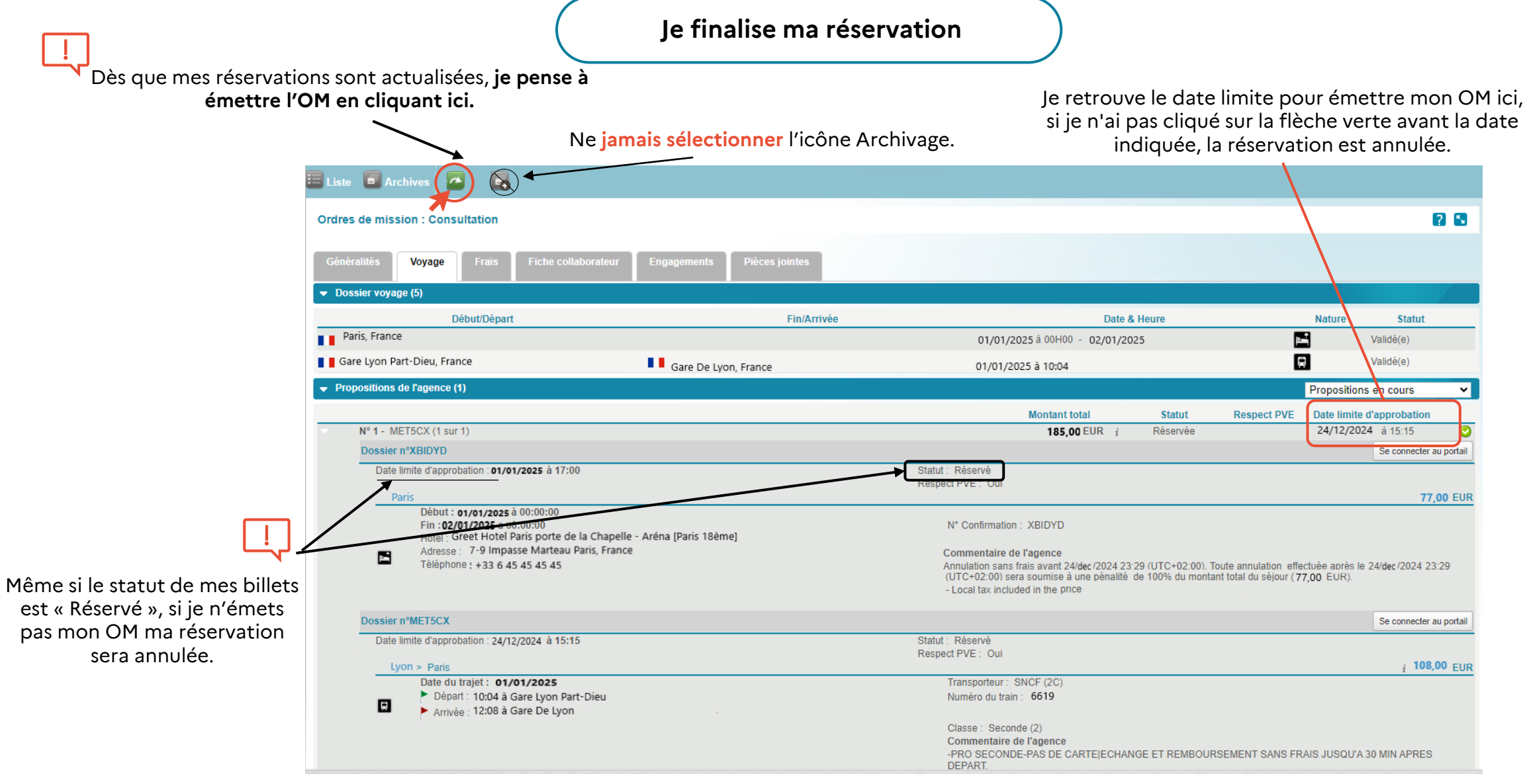

Je reçois mes titres de transport à l'adresse mail indiqué dans mes informations personnelles sur Notilus.

Institut National du Travail, de l'Emple et de la Formation Professionnelle

### Je crée mes états de frais

### Etape 1 : je me connecte

04

A l'issue de ma mission je me connecte à Notilus grâce à l'URL : https://www.notilus-pio.cegid.cloud/intefp

| Notilus                      |                                 |
|------------------------------|---------------------------------|
| ldentifiant<br>Mot de passe  |                                 |
|                              | Se connecter                    |
| Mot de                       | passe oublié/Première connexion |
| NOTILUS 2023 @ DIMO Software |                                 |

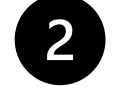

Etape 2 : je récu<u>pèr</u>e mon ordre de mission

En cliquant sur si , j'accède à tous mes ordres de missions.

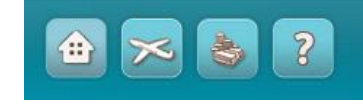

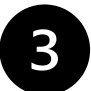

Etape 3 : j'ouvre l'ordre de mission (OM) correspondant à mes dépenses Je sélectionne et je clique sur l'OM pour lequel je souhaite créer mon état de frais. Dans l'onglet « Mes frais » je clique sur Sétat de frais

| linte e | he ordere de l                            | mission   |                                           |                                    |            |            |                                                |                       | Critorum                 | nound order de | minutor   |
|---------|-------------------------------------------|-----------|-------------------------------------------|------------------------------------|------------|------------|------------------------------------------------|-----------------------|--------------------------|----------------|-----------|
| uate s  | pes indres de mission Créer un houver o'd |           |                                           |                                    |            |            |                                                | nouver ordre de       | mission                  |                |           |
|         | Numěro 🗸                                  | Permanent | Statut 🗸                                  | Objet 🗸                            | Dêbut 🗸    | Fin 🗸      | Lieu de la mission                             | Type entité 🗸         | Proposition $\checkmark$ | Pour le v      | ) par pag |
|         | 49506                                     | -         |                                           | Colloque ENM                       | 25/01/2023 | 26/01/2023 | Paris (Cour de cassation)                      | Déplacement<br>INTEFP | 304,70 EUR               | 13/01/2023     |           |
|         | 48818                                     |           |                                           | Formation RGPD                     | 01/12/2022 | 02/12/2022 | Lyon (Ira de                                   | Déplacement<br>INTEFP | 0,00 EUR                 | 30/11/2022     |           |
|         | 47537                                     |           |                                           | DGAFP RESP                         | 20/10/2022 | 20/10/2022 | Paris (2,<br>boulevard Diderot<br>75012 PARIS) | Déplacement<br>INTEFP | 200,20 EUR               | 19/10/2022     |           |
|         | 46067                                     |           | $\rightarrow$ $\rightarrow$ $\rightarrow$ | RESP                               | 04/10/2022 | 05/10/2022 | Bordeaux                                       | Déplacement<br>INTEFP | 0,00 EUR                 | 03/10/2022     |           |
|         | 44546                                     |           |                                           | RESP                               | 17/05/2022 | 17/05/2022 | Paris                                          | Déplacement<br>INTEFP | 210,60 EUR               | 16/05/2022     |           |
|         | 39916                                     |           |                                           | PRESENTATION                       | 28/10/2021 | 29/10/2021 | 📕 📕 Lyon                                       | Intervenant           | 0,00 EUR                 | 27/10/2021     |           |
|         | 39802                                     |           |                                           | Mod 2 - Formation<br>Ref EDP       | 19/10/2021 | 19/10/2021 | Lyon                                           | Déplacement<br>INTEFP | 0,00 EUR                 | 18/10/2021     |           |
|         | 39661                                     |           |                                           | Formation MOD 1 -<br>Ref EDP       | 21/09/2021 | 21/09/2021 | Lyon                                           | Déplacement<br>INTEFP | 0,00 EUR                 | 20/09/2021     |           |
|         | 31863                                     |           |                                           | Rentrée ISST 2020                  | 09/09/2020 | 09/09/2020 | Paris (DGAFP)                                  | Déplacement<br>INTEFP | 210,60 EUR               | 08/09/2020     |           |
|         | 20747                                     |           |                                           | Réunion de rentrée<br>ISST - DGAFP | 17/09/2019 | 17/09/2019 | Paris                                          | Déplacement<br>INTEFP | 210,60 EUR               | 16/09/2019     |           |
|         | 17792                                     |           |                                           | Rectorat de                        | 25/06/2019 | 25/06/2019 | Versailles                                     | Déplacement           | 210,60 EUR               | 24/06/2019     |           |

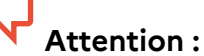

Pour les intervenants ou les stagiaires n'ayant pas eu besoin de réservations préalables, il faut émettre l'OM en cliquant sur afin de pouvoir créer l'état de frais.

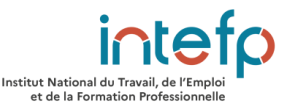

# Ètat de frais : Modification - <u>Ordre de mission n°51499</u> Cet objet comporte au mons une anomalie (bloquant). Place votre pointeur (ci pour obtenir plus d'informations Dépenses Pièces jointes Dépenses Date Prestation Quantité Montant dép. Montant remb. Taxe Justif. Aucune dépense

| Δ |  |
|---|--|
|   |  |
|   |  |

### Etape 4 : je crée l'état de frais

Dans l'onglet « Mes frais » je clique sur 🖸 État de frais

Dans l'onglet « Mes dépenses » j'ajoute toutes mes dépenses pour lesquelles je sollicite un remboursement.

Pour ajouter une dépense je clique sur Ajouter une dépense. Je renseigne ensuite les différents champs demandés. Je peux ajouter une remarque ou une explication dans la zone commentaires

# Mon trajet est compliqué ou multimodale ?

J'ai des remboursements à demander mais mon trajet n'est pas évident à la compréhension. J'explique ce dernier dans la zone commentaire.

# 5

### Etape 5 : je renseigne les dépenses

Une fois les champs renseignés, je clique sur «Enregistrer la ligne de frais» puis sur « retour à la liste des frais ».

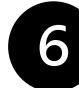

### Etape 6 : je joins les justificatifs

Je clique sur l'onglet « pièces jointes » puis sur « ajouter une nouvelle pièce jointe ».

J'ajoute toutes les pièces justificatives de mon déplacement (billets de train ou d'avion lorsque ceux-ci n'ont pas été réservés via Notilus, tickets de transports en commun). Ces pièces sont à fournir même en cas d'annulation ou de modification de billets. Si possible, je regroupe le plus de justificatifs possibles sur une même page A4 scannée.

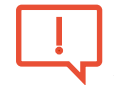

Attention : Toutes les pièces jointes doivent être, impérativement, au format PDF et inférieures à 1MO.

### Etape 7 : j'émet l'état de frais

Je m'assure que les dates de mon ordre de mission soient passées et je clique sur 🌄 pour émettre l'état de frais.

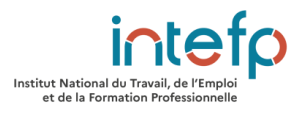

Et après ?

L'état de frais passe au statut « émis gestionnaire dépenses » et sera traité par le service finances.

Ce service est amené à :

- Valider l'état de frais, déclenchant ainsi le payement dans les meilleurs délais.
- Rejeter l'état de frais, en indiquant le motif du rejet par e-mail de notification. Dans ce cas, j'ai la main pour régulariser et au besoin ajouter la ou les pièces manquantes à l'EF puis je réémets l'EF.

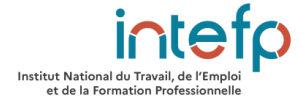